# META GENESIS CARD

CARD ACTIVATION GUIDE

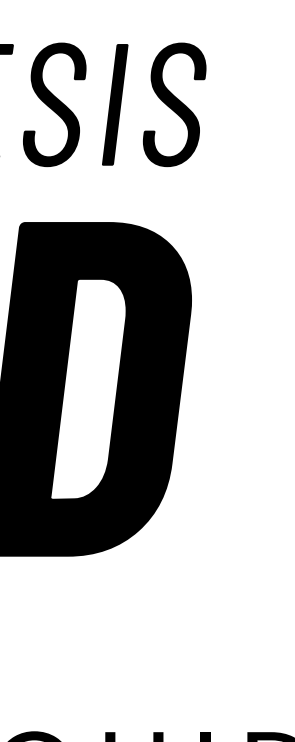

# PART 1: CREATE YOUR ACCOUNT\*

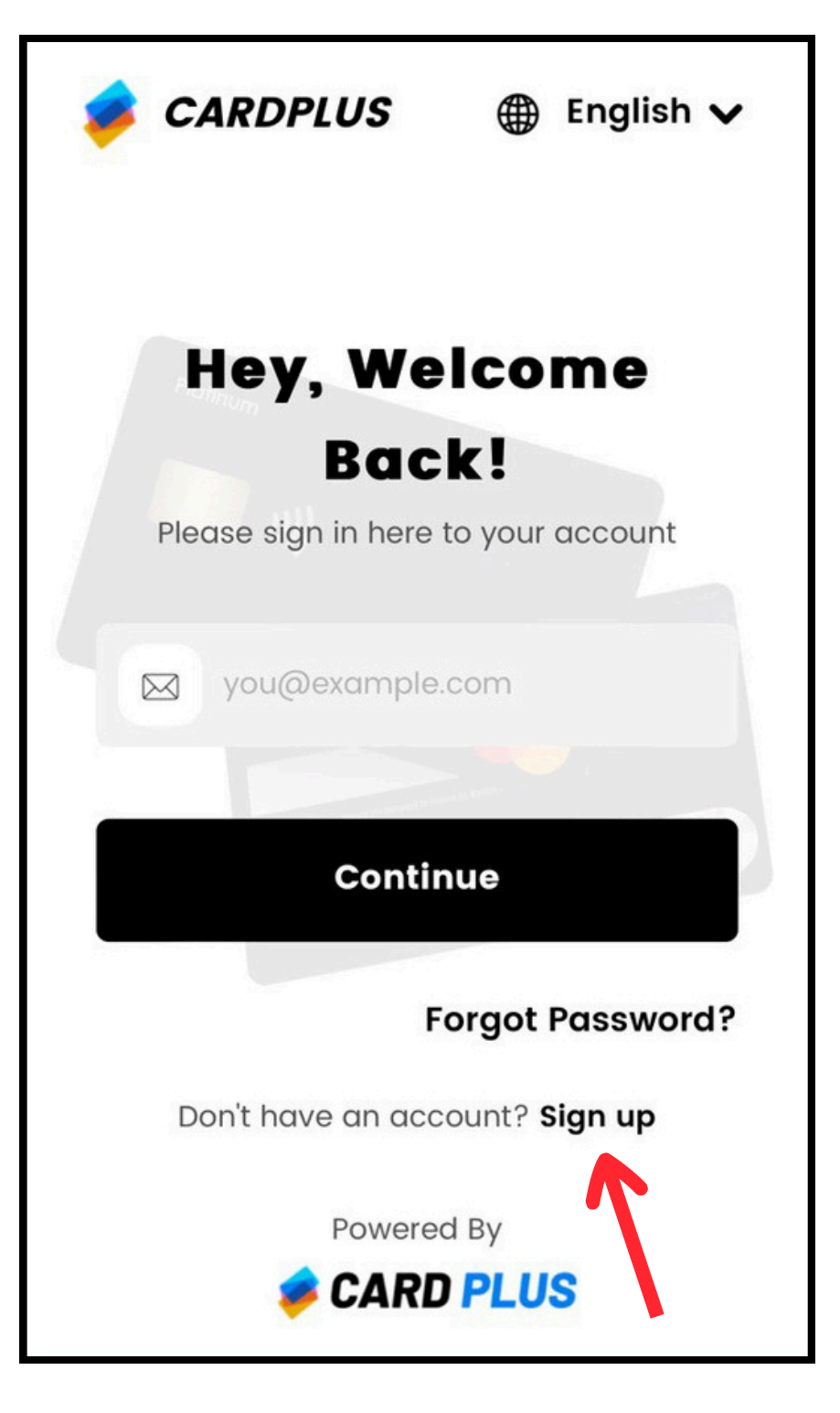

<u>STEP 1:</u> Click <u>here</u> to register an account.

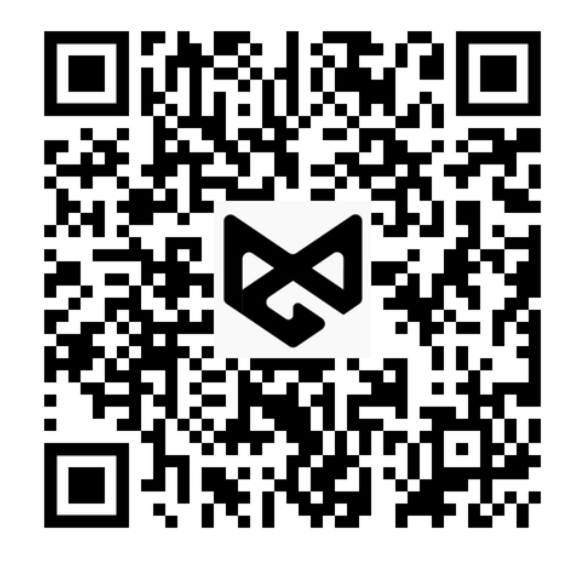

For quick access, scan the QR code above.

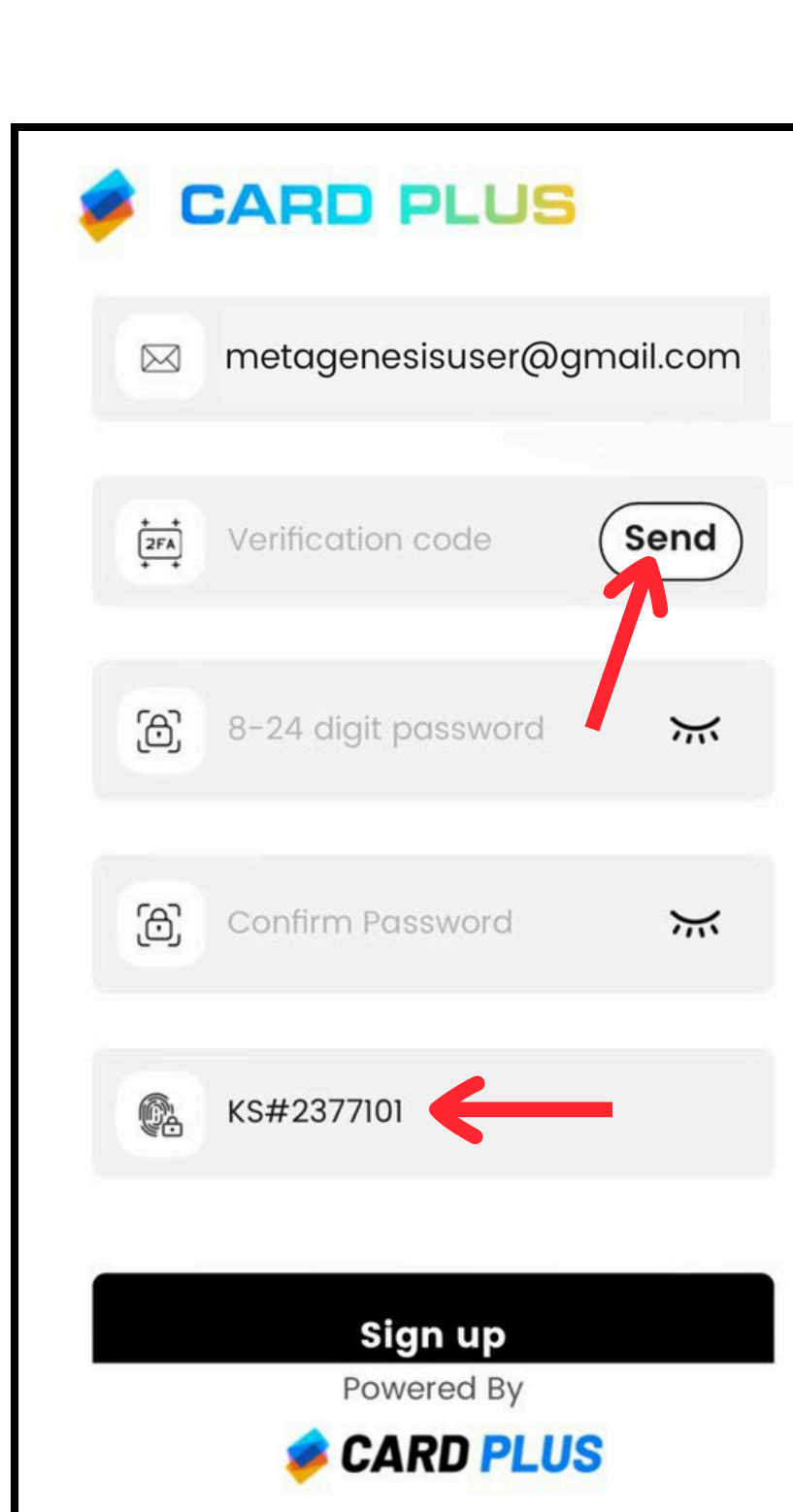

\*\*NOTE\*\* If you have already completed our Getting Started guide and your KYC is approved, skip to part 3.

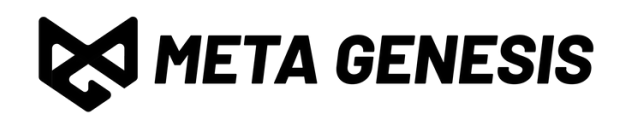

# <u>STEP 2:</u>

Enter your email and complete the email verification process. Set a strong password.

## <u>STEP 2.1:</u>

Enter "KS#2377101" in the agency code box. If you don't see this box, ignore this and click "Sign up"

# PART 2: COMPLETE KYC\*

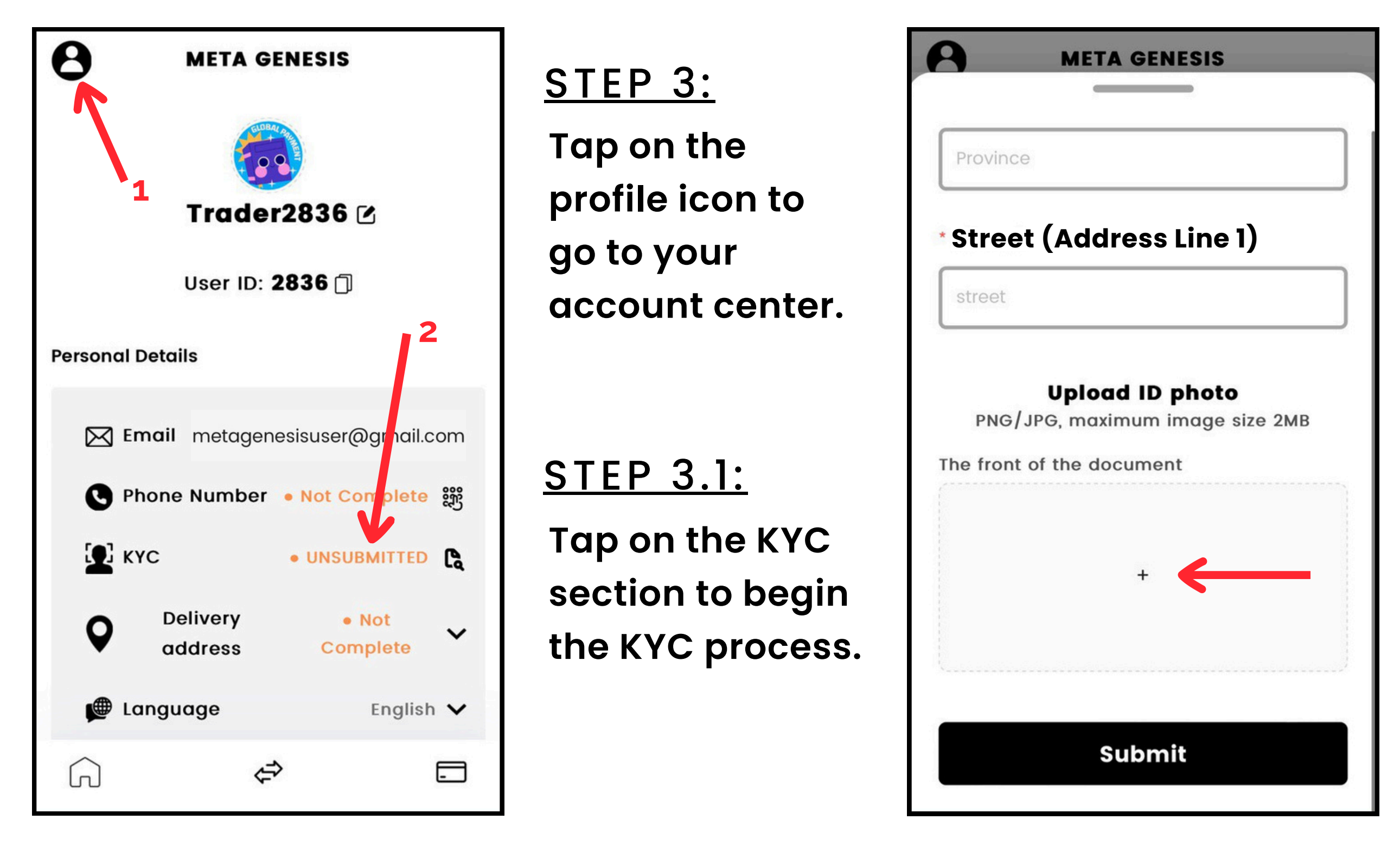

\*\*NOTE\*\* If you have already completed our Getting Started guide and your KYC is approved, skip to part 3.

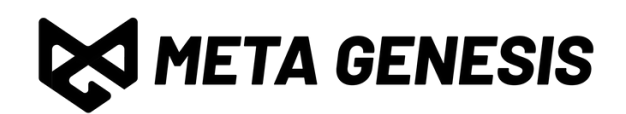

# <u>STEP 4:</u>

Enter your personal details, including your name, DOB, phone, address, and passport number.

#### <u>STEP 4.1:</u>

Upload a photo of your passport. ONLY passports are accepted for KYC.

# PART 3.1: BIND YOUR CARD

| Apply Immediately                  |
|------------------------------------|
| View Process                       |
|                                    |
| 6                                  |
| White Card                         |
|                                    |
| **** **** **** ****<br>Master Card |
|                                    |
| Apply Immediately                  |
| View Process                       |
|                                    |
|                                    |
|                                    |

# <u>STEP 5:</u>

Go to the card section by tapping the card icon on the bottom right.

<u>STEP 5.1:</u> Select the white card and tap "Apply Immediately" If you have a Metal card, select the black card.

#### A **META GENESIS**

#### Do you already know your card number?

If you have received your card and know the card number, you can bind the card immediately.

Important Note: The bound card must be a card issued by this platform.

#### I have my card number, let's bind it!

I don't have my card number yet, let's go apply!

\*\*NOTE\*\* Make sure to select the correct card. Do not select the 'Legacy' cards, as that will lead to an error and delay your card activation.

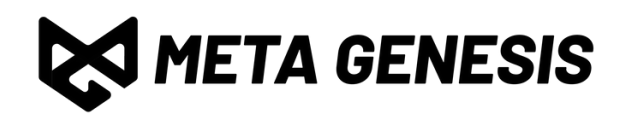

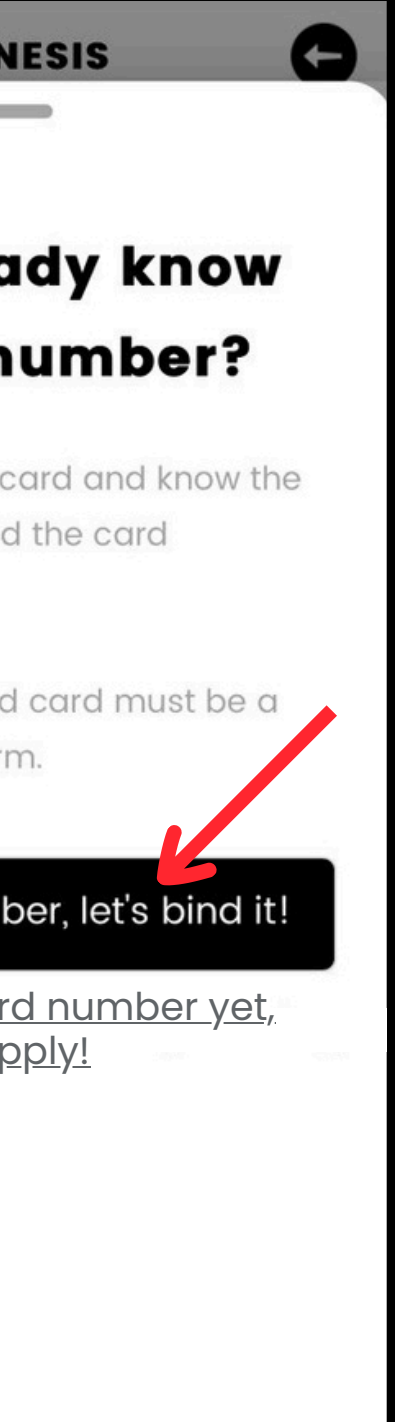

# **STEP 6:**

Tap on the "I have my card number, let's bind it!" **button**.

# NOTE:

If your KYC has not been approved, please wait until it is before binding your card.

# PART 3.2: BIND YOUR CARD

| ****             | META GENES           |                  |
|------------------|----------------------|------------------|
| ****             | ቅ ቀቅቁጥ ቁጥጥጥ          | Master Card      |
|                  | Apply Immedia        | itely            |
| White            | Card                 |                  |
| Card E<br>(requi | mbossed Nan<br>red)  | ne               |
|                  | DE                   |                  |
| Card N           | lumber               |                  |
| Card Nu          | ımber                |                  |
| Card I           | mage (option         | al)              |
|                  | Ŧ                    |                  |
| Plagso on        | sure that the card p | umbor is cloarly |

<u>STEP 7:</u> Enter your name or pseudonym in the first field.

#### <u>STEP 7.1:</u>

Enter your card number in the "Card Number" field below.

|               |              | ۸p          | nly Imm    | ~ |
|---------------|--------------|-------------|------------|---|
| W             | hite         | Ca          | rd         |   |
| Ca<br>(re     | rd E<br>quir | mbo<br>red) | ssed N     |   |
| JC            | )HN DC       | DE          |            |   |
| Ca            | rd N         | uml         | ber        |   |
| Co            | ard Nu       | mber        |            |   |
| Ca            | rd Ir        | nag         | e (opti    |   |
| "有有五月五月年年年月年上 |              |             | +          |   |
| Plea          | ise ens      | sure th     | nat the ca | 1 |
| visik         | ble          |             | Dind       |   |
|               |              |             | Bind co    |   |

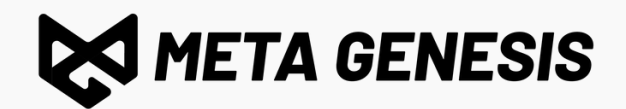

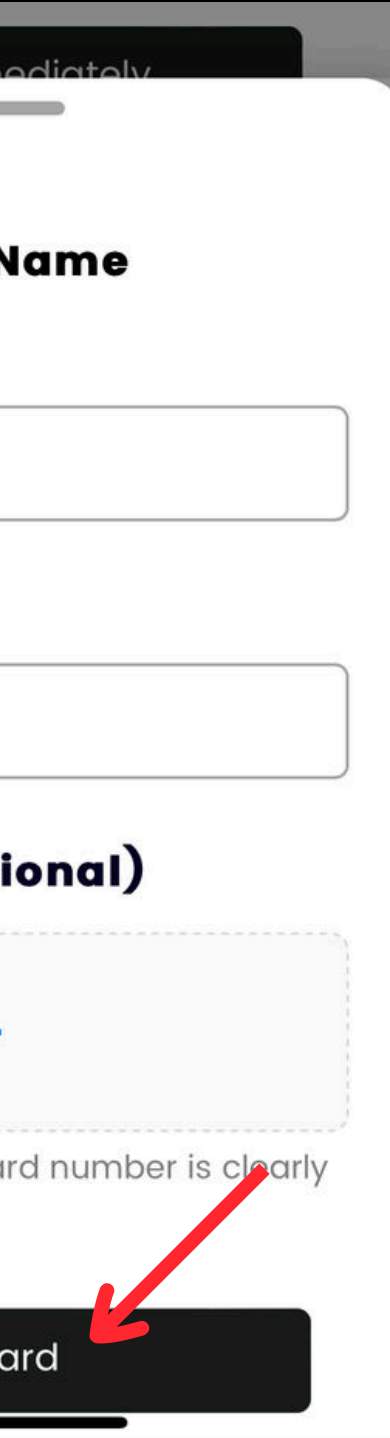

# <u>STEP 8:</u>

Tap on "Bind card" to finish binding your card.

# PART 4.1: ACTIVATE YOUR CARD

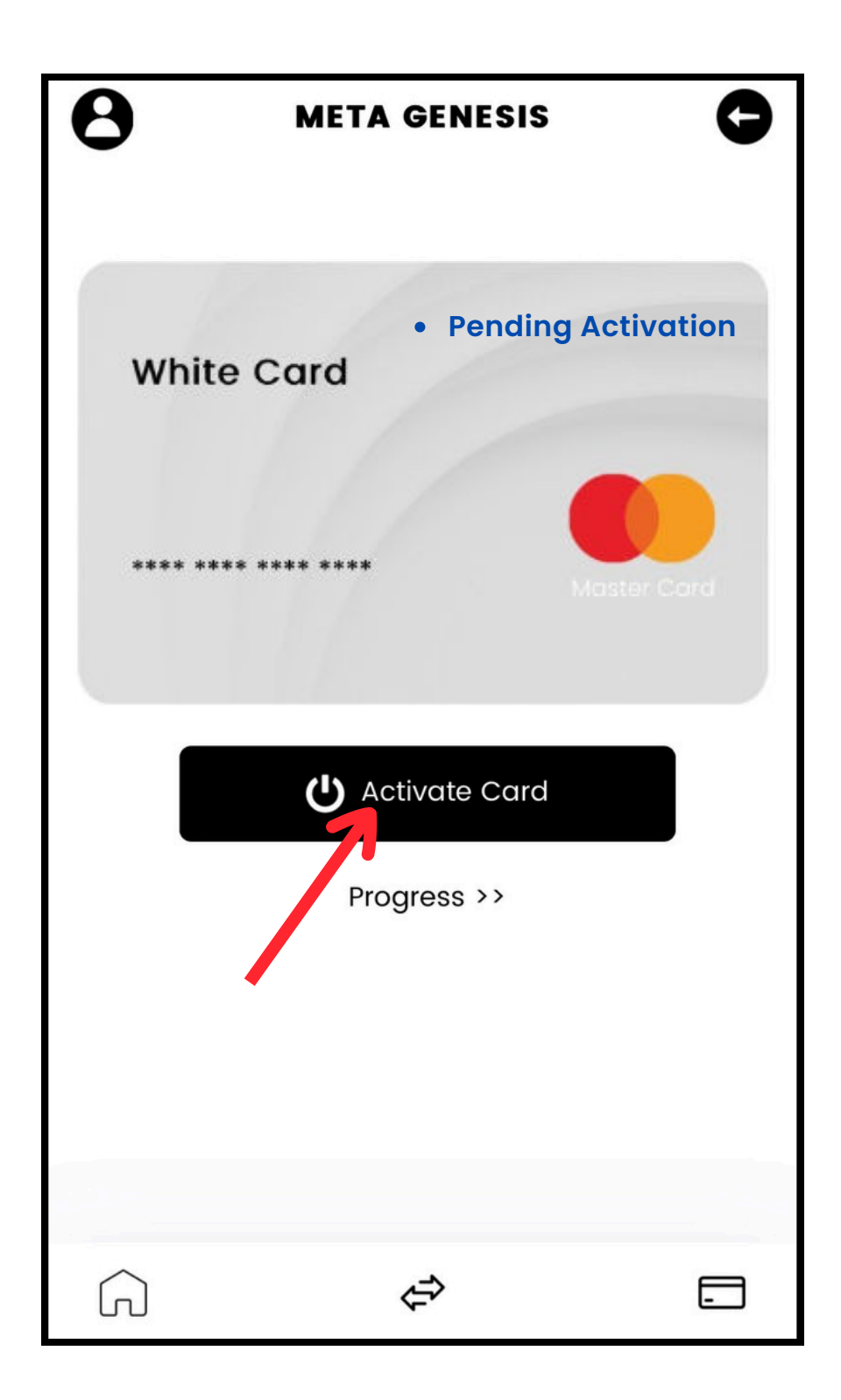

# <u>STEP 9:</u>

Go back to the card section by tapping the card icon on the bottom right.

#### <u>STEP 9.1:</u>

Tap on your card, then tap on the "Activate Card" button and confirm.

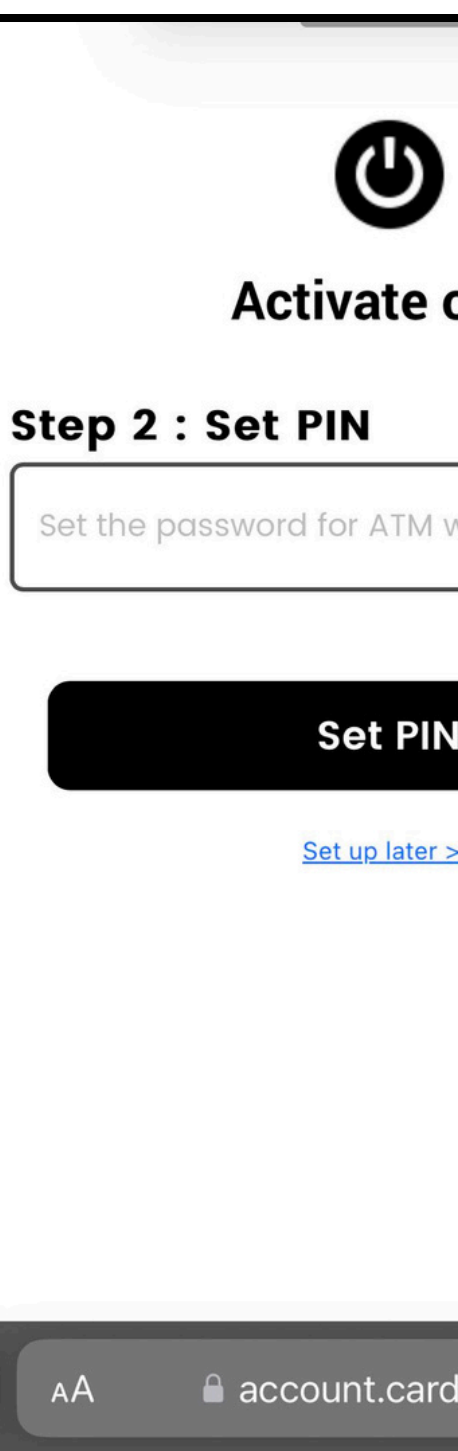

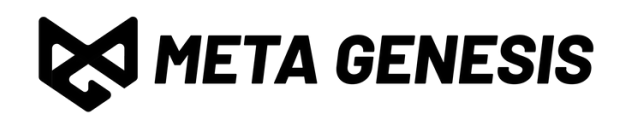

| card                        |   |  |
|-----------------------------|---|--|
| 1 withdrawal, th <b>ø</b> p |   |  |
| IN                          |   |  |
| er >>                       |   |  |
|                             |   |  |
|                             |   |  |
| rdplus.cc こ                 | Y |  |
|                             |   |  |

### <u>STEP 10:</u>

Enter the PIN number you want to use for your card, then tap "Set PIN"

# <u>NOTE:</u>

Your PIN code must be 6 digits. Set a **strong** PIN.

# PART 4.2: ACTIVATE YOUR CARD

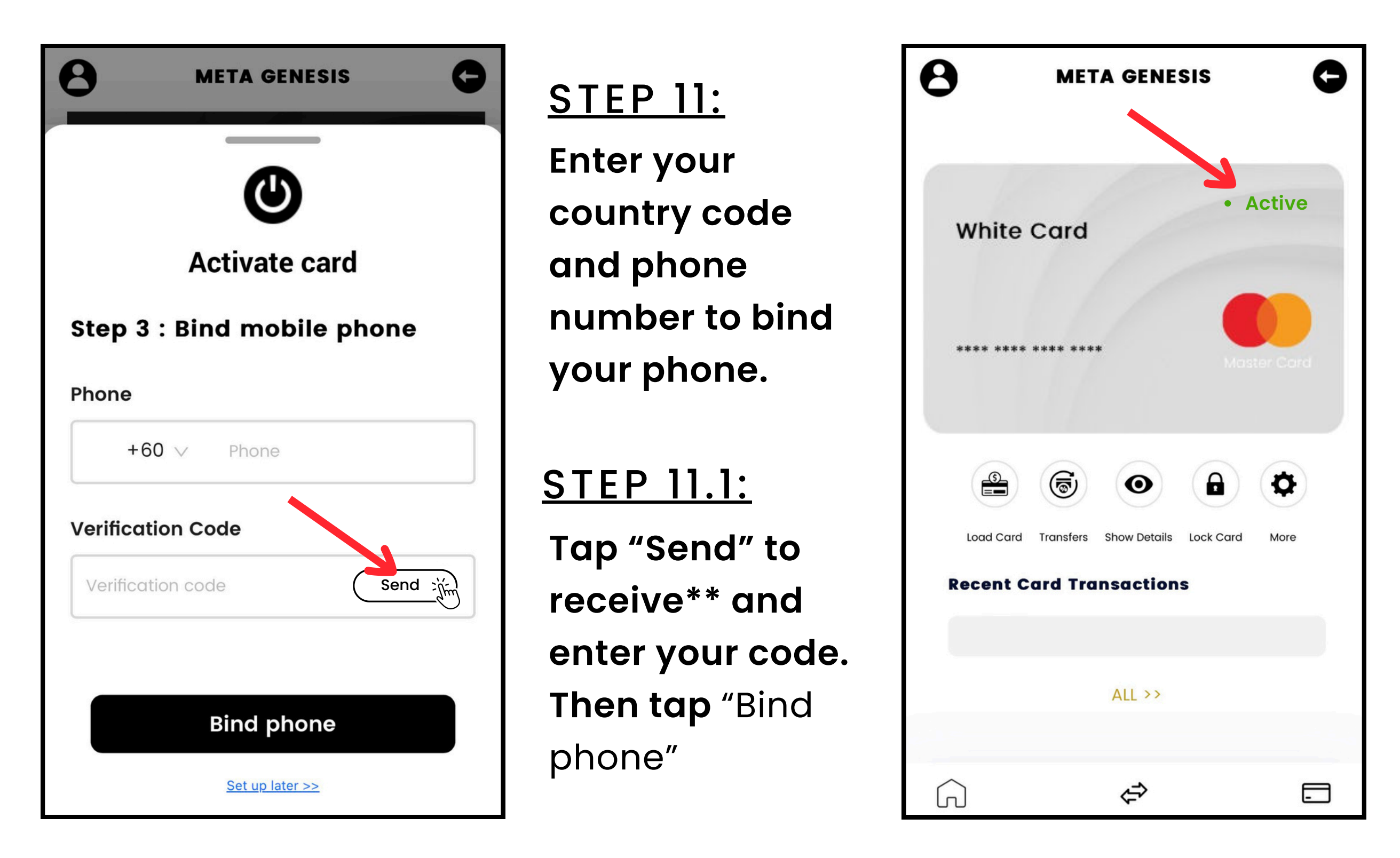

\*\*NOTE\*\* You will receive your verification code via **EMAIL**.

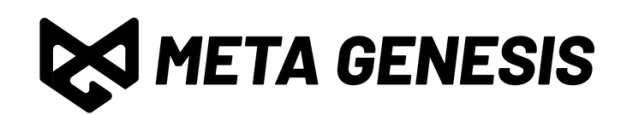

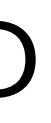

# **DONE!**

**Congratulations!** You have bound and activated your card!

# NOTE:

To activate contactless payments, perform a swipe or insert transaction.

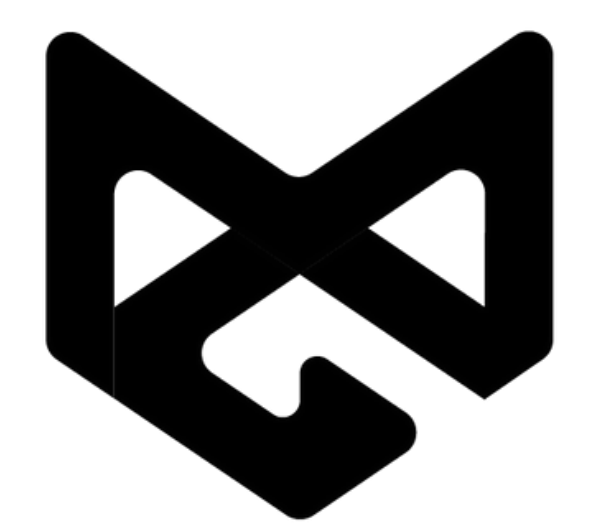

# META GENESIS

PRIVACY IS PRICELESS.